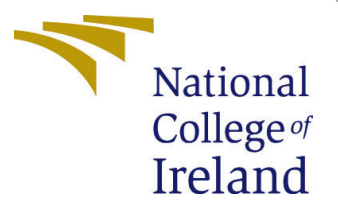

# Configuration Manual

MSc Research Project Programme Name

Swapnil Deshpande Student ID: x22159401

School of Computing National College of Ireland

Supervisor: Dr Ahmed Makki

#### National College of Ireland Project Submission Sheet School of Computing

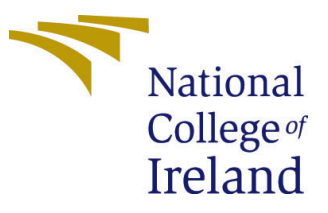

| Student Name:        | Swapnil Deshpande    |
|----------------------|----------------------|
| Student ID:          | x22159401            |
| Programme:           | Cloud Computing      |
| Year:                | 2023                 |
| Module:              | MSc Research Project |
| Supervisor:          | Dr Ahmed Makki       |
| Submission Due Date: | 14/12/2023           |
| Project Title:       | Configuration Manual |
| Word Count:          | 539                  |
| Page Count:          | 8                    |

I hereby certify that the information contained in this (my submission) is information pertaining to research I conducted for this project. All information other than my own contribution will be fully referenced and listed in the relevant bibliography section at the rear of the project.

<u>ALL</u> internet material must be referenced in the bibliography section. Students are required to use the Referencing Standard specified in the report template. To use other author's written or electronic work is illegal (plagiarism) and may result in disciplinary action.

| Signature: |                    |
|------------|--------------------|
| Date:      | 13th December 2023 |

#### PLEASE READ THE FOLLOWING INSTRUCTIONS AND CHECKLIST:

Attach a completed copy of this sheet to each project (including multiple copies).□Attach a Moodle submission receipt of the online project submission, to<br/>each project (including multiple copies).□You must ensure that you retain a HARD COPY of the project, both for□

your own reference and in case a project is lost or mislaid. It is not sufficient to keep a copy on computer.

Assignments that are submitted to the Programme Coordinator office must be placed into the assignment box located outside the office.

| Office Use Only                  |  |  |  |  |
|----------------------------------|--|--|--|--|
| Signature:                       |  |  |  |  |
|                                  |  |  |  |  |
| Date:                            |  |  |  |  |
| Penalty Applied (if applicable): |  |  |  |  |

## Configuration Manual

Swapnil Deshpande x22159401

### 1 Introduction

The process of setting up a Kubernetes cluster on an Ubuntu server is explained simply in this report. The instructions and technology required to build the cluster will be covered in part 2. As we will discuss in the next section, we can use the concept of custom schedulers running concurrently to figure out how to check both the custom scheduler and the default scheduler. We will examine the code to have a deeper understanding of its functioning in accordance with the our custom scheduler. Finally, we will see how to configure the monitoring tools, prometheus and node exporter.

## 2 Tools and Technologies Required

| Tools and Technologies                             | Description/Version                   |
|----------------------------------------------------|---------------------------------------|
| Cluster Creation Platform                          | AWS EC2                               |
| Operating System                                   | Ubuntu Server 22.04 LTS               |
| Application Container                              | User Defined Microservice             |
| Containerization Orchestrator Software             | Kubernetes 1.28.4                     |
| Software for Containerization                      | Docker 24.0.7                         |
| Monitoring tools                                   | Prometheus, Node Exporter and Grafana |
| Number of CPUs for Worker and Master               | 2 for each                            |
| Storage                                            | 16GB for master and 12 GB for Workers |
| Coding Language used                               | Go Language                           |
| File used for communication between pods and nodes | YAML                                  |

Figure 1: technology stack

### 3 Clustering using Kubernetes

I am utilizing AWS EC2 services for my research in order to benefit from cloud computing. I opted to use Ubuntu Server 22.04 because it provides improved compatibility with the latest Kubernetes features and upgrades, along with more recent software versions and updated kernel support.

#### 3.1 Node Creation

• Step1: Assign Unique Hostnames On the Master And Nodes Machine

```
sudo hostnamectl set-hostname "k8s-master"
exec bash && sudo bash
sudo hostnamectl set-hostname "k8s-node1"
exec bash && sudo bash
sudo hostnamectl set-hostname "k8s-node2"
exec bash && sudo bash
```

• Step2: Add IP's Address And Hostname To The Host file (ALL Nodes)

```
cat <<EOF | sudo tee -a /etc/hosts
172.31.5.116 k8s-master
172.31.7.18 k8s-node1
172.31.0.104 k8s-node2
EOF</pre>
```

• Step3: Now Turn off the swap space. (ALL Nodes)

```
sudo swapoff -a
sudo sed -i '/ swap / s/^\(.*\)$/#\1/g' /etc/fstab
```

• Step4: Update the system package list and install the necessary packages for Container-D (ALL Nodes)

Configure required modules

```
cat <<EOF | sudo tee /etc/modules-load.d/k8s.conf
overlay
br_netfilter
EOF
sudo modprobe overlay
sudo modprobe br_netfilter

cat <<EOF | sudo tee /etc/sysctl.d/k8s.conf
net.bridge.bridge-nf-call-iptables = 1
net.bridge.bridge-nf-call-ip6tables = 1
net.ipv4.ip_forward = 1
EOF</pre>
```

Then Apply sysctl parameters without rebooting to current running environment

sudo sysctl --system

• Step5: Now Install Docker In All Nodes

```
# Add Docker's official GPG key:
sudo apt-get update -y
sudo apt-get install ca-certificates curl gnupg -y
sudo install -m 0755 -d /etc/apt/keyrings
curl -fsSL https://download.docker.com/linux/ubuntu/gpg | sudo gpg --
dearmor -o /etc/apt/keyrings/docker.gpg
sudo chmod a+r /etc/apt/keyrings/docker.gpg
# Add the repository to Apt sources:
echo \
  "deb [arch=$(dpkg --print-architecture) signed-
by=/etc/apt/keyrings/docker.gpg] https://download.docker.com/linux/ubuntu
 $(. /etc/os-release && echo "$VERSION CODENAME") stable" | \
  sudo tee /etc/apt/sources.list.d/docker.list > /dev/null
sudo apt-get update -y
sudo apt-get install docker-ce docker-ce-cli containerd.io docker-buildx-
plugin docker-compose-plugin -y
```

#### Configure Containerd To Start Using systemd as group

```
containerd config default | sudo tee /etc/containerd/config.toml
>/dev/null 2>&1
sudo sed -i 's/SystemdCgroup \= false/SystemdCgroup \= true/g'
/etc/containerd/config.toml
```

• Step5: Start ContainerD Services and Check Status

```
sudo systemctl start containerd
sudo systemctl enable containerd
sudo systemctl restart containerd
sudo systemctl daemon-reload
sudo systemctl status containerd.service --no-pager
```

| <pre>sudo systemctl status containerd.serviceno-pager<br/>e containerd.service - containerd container runtime<br/>Loaded (1)Lysystemd/ysystem/containerd.service; enabled; vendor pres-<br/>Active: active (running) since Mon 2023-12-04 11:11:23 UTC; 260ms ago<br/>Docs: https://containerd.io<br/>Main PID: 2705 (containerd)<br/>Tasks: 12.4M<br/>CPU: 70ms<br/>CGroup: /system.slice/containerd.service<br/>_2705 /usr/bin/containerd</pre>                                                                                                    | et: enabled)                                                                                                    |
|----------------------------------------------------------------------------------------------------|----------------------------------------------------------------------------------------------------|
| Dec 04 11:11:23 k8s-node2 containerd[2705]: time="203-12-04T11:11:23.9720438217"<br>Dec 04 11:11:23 k8s-node2 containerd[2705]: time="203-12-04T11:11:23.9730570412"<br>Dec 04 11:11:23 k8s-node2 containerd[2705]: time="203-12-04T11:11:23.9732595777"<br>Dec 04 11:11:23 k8s-node2 containerd[2705]: time="203-12-04T11:11:23.973051061032"<br>Dec 04 11:11:23 k8s-node2 containerd[2705]: time="203-12-04T11:11:23.9730610632"<br>Dec 04 11:11:23 k8s-node2 containerd[2705]: time="203-12-04T11:11:23.9730610632"<br>Dec 04 11:11:23 k8s-node2 containerd[2705]: time="203-12-04T11:11:23.973870950"<br>Dec 04 11:11:23 k8s-node2 containerd[2705]: time="203-12-04T11:11:23.9738779307"<br>Dec 04 11:11:23 k8s-node2 containerd[2705]: time="203-12-04T11:11:23.9738779307"<br>Dec 04 11:11:23 k8s-node2 containerd[2705]: time="203-12-04T11:11:23.9738779307"<br>Dec 04 11:11:23 k8s-node2 containerd[2705]: time="203-12-04T11:11:23.9738779307"<br>Dec 04 11:11:23 k8s-node2 containerd[2705]: time="203-12-04T11:11:23.974216642"<br>Dec 04 11:11:23 k8s-node2 containerd[2705]: time="203-12-04T11:11:23.974216642"<br>Dec 04 11:11:23 k8s-node2 containerd[2705]: time="203-12-04T11:11:23.974216642" | <pre>level=info msg=serving address=/run/containerd/co_sock.ttrpc<br/>level=info msg=servingaddress=/run/containerd/co_inerd.sock<br/>level=info msg="Start subscribing containerd event"<br/>level=info msg="Start ecovering state"<br/>level=info msg="Start event monitor"<br/>level=info msg="Start streaming server"<br/>level=info msg="Start streaming server"<br/>level=info msg="Start streaming server"<br/>level=info msg="containerd successfully boated in 0.035839s"<br/>Activate Windows</pre> |

• Step6: Now Install kubectl kubeadm and kubernetes cni

```
sudo apt-get update -y
sudo apt-get install -y apt-transport-https ca-certificates curl
curl -fsSL https://pkgs.k8s.io/core:/stable:/v1.28/deb/Release.key | sudo
gpg --dearmor -o /etc/apt/keyrings/kubernetes-apt-keyring.gpg
echo 'deb [signed-by=/etc/apt/keyrings/kubernetes-apt-keyring.gpg]
https://pkgs.k8s.io/core:/stable:/v1.28/deb/ /' | sudo tee
/etc/apt/sources.list.d/kubernetes.list
sudo apt-get update -y
sudo apt-get install -y kubelet kubeadm kubectl kubernetes-cni
sudo apt-mark hold kubelet kubeadm kubectl && sudo apt-mark hold docker
kubectl version --client && docker --version
```

And check their status of installation

```
sudo systemctl daemon-reload
sudo systemctl start kubelet
sudo systemctl enable kubelet.service
sudo systemctl status kubelet.service --no-pager
```

• Step7: For Master Node, switch to root user, then initialize the kubeadm and set kubernetes directory path

```
sudo su -
kubeadm init
mkdir -p $HOME<u>/.kube</u>
sudo cp -i /etc/kubernetes/admin.conf $HOME/.kube/config
sudo chown $(id -u):$(id -g) $HOME/.kube/config
```

• Step8: For Node1 and Node 2, Run Token On Nodes As Root User

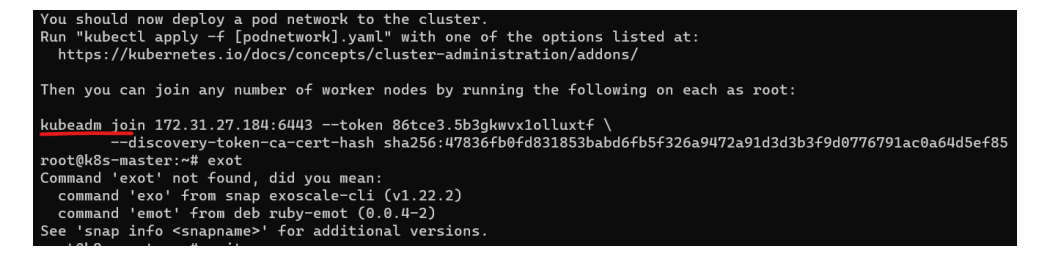

• Step9: Install The Flannel pod network network

```
kubectl apply -f https://github.com/flannel-
io/flannel/releases/latest/download/kube-flannel.yml
```

• Step10: Now Let's Check: On Master As Normal User

| ubuntu@k8s-master:~\$ kubectl get pods -n kube-system |                          |                 |           |                   |           |          |           |
|-------------------------------------------------------|--------------------------|-----------------|-----------|-------------------|-----------|----------|-----------|
| NAME                                                  | IAME                     |                 | READY     | STATUS            |           | RESTARTS | AGE       |
| coredns-5dd5                                          | coredns-5dd5756b68-9rvb6 |                 | 0/1       | ContainerCreating |           | Θ        | 100s      |
| coredns-5dd5                                          | 756b68-qk                | jbd             | 0/1       | Container         | Creating  | Θ        | 100s      |
| etcd-k8s-mas                                          | etcd-k8s-master          |                 | 1/1       | Running           |           | Θ        | 115s      |
| kube-apiserv                                          | /er-k8s-ma               | ster            | 1/1       | Running           |           | Θ        | 115s      |
| kube-control                                          | ler-manag.               | er-k8s-master   | 1/1       | Running           |           | Θ        | 115s      |
| kube-proxy-c                                          | :5n2w -                  |                 | 1/1       | Running           |           | Θ        | 100s      |
| kube-proxy-h                                          | isw44                    |                 | 1/1       | Running           |           | Θ        | 64s       |
| kube-proxy-r                                          | •5n69                    |                 | 1/1       | Running           |           | Θ        | 71s       |
| kube-schedul                                          | .er-k8s-ma               | ster            | 1/1       | Running           |           | Θ        | 115s      |
| ubuntu@k8s-m                                          | aster:~\$                | kubectl get pod | ls –n kub | e-system          |           |          |           |
| NAME                                                  |                          |                 | READY     | STATUS            | RESTARTS  | AGE      |           |
| coredns-5dd5                                          | 756b68-9r                | vb6             | 0/1       | Running           | Θ         | 102s     |           |
| coredns-5dd5                                          | 756b68-qk                | jbd             | 1/1       | Running           | Θ         | 102s     |           |
| etcd-k8s-mas                                          | ter                      |                 | 1/1       | Running           | Θ         | 117s     |           |
| kube-apiserv                                          | /er-k8s-ma               | ster            | 1/1       | Running           | Θ         | 117s     |           |
| kube-control                                          | ler-manag.               | er-k8s-master   | 1/1       | Running           | Θ         | 117s     |           |
| kube-proxy-c                                          | :5n2w                    |                 | 1/1       | Running           | Θ         | 102s     |           |
| kube-proxy-h                                          | isw44                    |                 | 1/1       | Running           | Θ         | 66s      |           |
| kube-proxy-r                                          | 5n69                     |                 | 1/1       | Running           | Θ         | 73s      |           |
| kube-scheduler-k8s-master                             |                          | ster            | 1/1       | Running           | Θ         | 117s     |           |
| ubuntu@k8s-m                                          | aster:~\$                | kubectl get pod | ls –n kub | e-system          |           |          |           |
| NAME                                                  |                          |                 | READY     | STATUS            | RESTARTS  | AGE      |           |
| coredns-5dd5                                          | 756b68-9r                | vb6             | 1/1       | Running           | Θ         | 104s     |           |
| coredns-5dd5756b68-qkjbd                              |                          | jbd             | 1/1       | Running           | Θ         | 104s     |           |
| etcd-k8s-mas                                          | ter                      |                 | 1/1       | Running           | Θ         | 119s     |           |
| kube-apiserv                                          | er-k8s-ma                | ster            | 1/1       | Running           | Θ         | 119s     |           |
| kube-control                                          | ler-manag.               | er-k8s-master   | 1/1       | Running           | Θ         | 119s     |           |
| kube-proxy-c                                          | :5n2w                    |                 | 1/1       | Running           | Θ         | 104s     |           |
| kube-proxy-hsw44                                      |                          |                 | 1/1       | Running           | Θ         | 68s      |           |
| kube-proxy-r5n69                                      |                          |                 | 1/1       | Running           | Θ         | 75s      |           |
| kube-scheduler-k8s-master                             |                          | 1/1             | Running   | Θ                 | 119s      |          |           |
| ubuntu@k8s-master:~\$ kubectl get nodes               |                          |                 |           |                   |           |          |           |
| NAME                                                  | STATUS                   | ROLES           | AGE       | VERSION           |           |          |           |
| k8s-master                                            | Ready                    | control-plane   | 2m15s     | v1.28.4           |           |          |           |
| k8s-node1                                             | Ready                    | <none></none>   | 88s       | v1.28.4           |           |          |           |
| k8s-node2                                             | Ready                    | <none></none>   | 81s       | v1.28.4           |           |          |           |
| ubuntu@k8s-m                                          | aster of                 | cupl https://ba | ltocdp c  | om/holm/ci        | aning asc | anadea   | mmon cudo |

## 4 Microservices Code Creation

In this steps we are creating two microservices, for that initially we are installing go for coding the microservice functionality and then pushing code as docker container on docker hub,

For Go installation run following command,

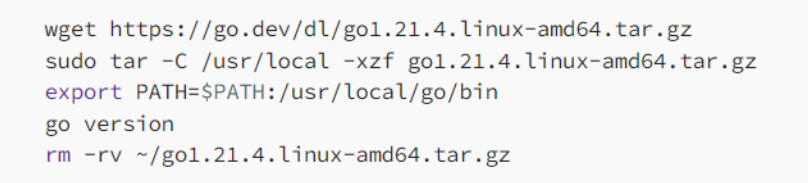

#### Microservices code:

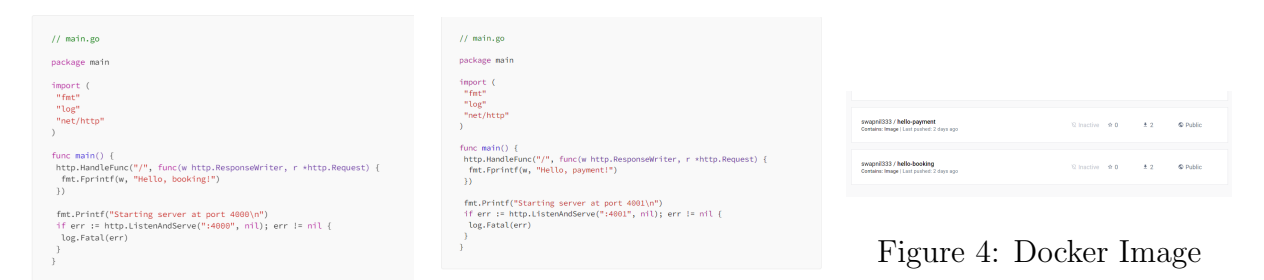

Figure 2: Mircoservice 1

Figure 3: Mircoservice 2

## 5 Prometheus, Grafana and Node Exporter Installation

For Installation of Prometheus, Grafana and Node Exporter we make use of Helm, Helm is a tool that combines your configuration files into a single reusable package, automating the development, packaging, configuration, and deployment of Kubernetes applications.

```
helm repo add prometheus-community https://prometheus-
community.github.io/helm-charts
helm repo update prometheus-community
helm search repo prometheus-community
kubectl create namespace prometheus
helm install stable prometheus-community/kube-prometheus-stack -n
prometheus
```

And then Expose the Prometheus and Grafana services to outside world by changing the ClusterIP to NodePort

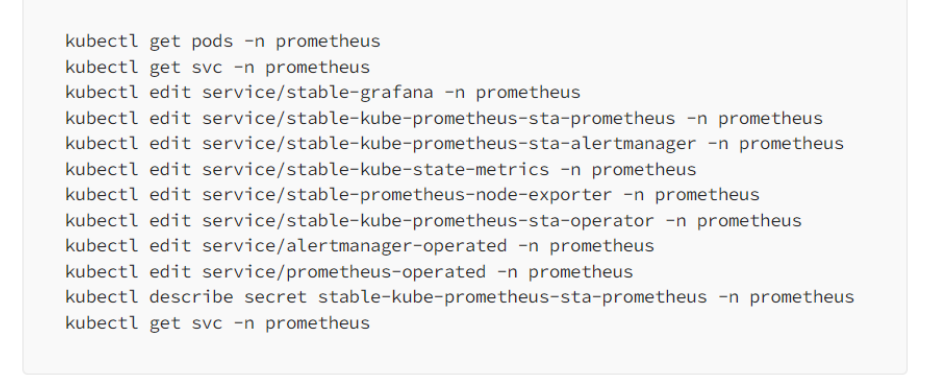

| g g                                      |            |                |               |                            |       |
|------------------------------------------|------------|----------------|---------------|----------------------------|-------|
| ubuntu@k8s-master:~\$ kubectl get svc -n | prometheus |                |               |                            |       |
| NAME                                     | TYPE       | CLUSTER-IP     | EXTERNAL-IP   | PORT(S)                    | AGE   |
| alertmanager-operated                    | ClusterIP  | None           | <none></none> | 9093/TCP,9094/TCP,9094/UDP | 2m46s |
| prometheus-operated                      | ClusterIP  | None           | <none></none> | 9090/TCP                   | 2m46s |
| stable-grafana                           | NodePort   | 10.110.162.161 | <none></none> | 80:32195/TCP               | 2m56s |
| stable-kube-prometheus-sta-alertmanager  | ClusterIP  | 10.111.41.179  | <none></none> | 9093/TCP,8080/TCP          | 2m56s |
| stable-kube-prometheus-sta-operator      | ClusterIP  | 10.107.123.217 | <none></none> | 443/TCP                    | 2m56s |
| stable-kube-prometheus-sta-prometheus    | ClusterIP  | 10.110.216.63  | <none></none> | 9090/TCP,8080/TCP          | 2m56s |
| stable-kube-state-metrics                | ClusterIP  | 10.96.24.136   | <none></none> | 8080/TCP                   | 2m56s |
| stable-prometheus-node-exporter          | NodePort   | 10.105.102.206 | <none></none> | 9100:31956/TCP             | 2m56s |
|                                          |            |                |               |                            |       |

Then Finally we will able to see the prometheus dashboard with all EC2 instance registered as target as shown below,

| serviceMonitor/prometheus/stable-prometheus-node-exporter/0 (3/3 up) |       |                                                                                                    |             |                    |  |  |
|----------------------------------------------------------------------|-------|----------------------------------------------------------------------------------------------------|-------------|--------------------|--|--|
| Endpoint                                                             | State | Labels                                                                                                    | Last Scrape | Scrape<br>Duration |  |  |
| http://172.31.19.75:9100/metrics                                     | UP.   | container="node-exporter" endpoint="http:metrics"<br>instance="172.31.19.75.9100" job="node-exporter"<br>namespace="prometheus"<br>pod="stable-prometheus-node-exporter-travh"<br>service="stable-prometheus-node-exporter" ~      | 8.567s ago  | 38.184ms           |  |  |
| )http://172.31.20.61:9100/metrics                                    | UP.   | container="node-exporter" endpoint="http-metrics"<br>Instance="172.31.20.61.9100" [job="node-exporter"<br>namespace="prometheus"<br>pod="stable-prometheus-node-exporter-5wd69"<br>service="stable-prometheus-node-exporter" ~     | 19.697s ago | 28.148ms           |  |  |
| http://172.31.18.191.9100/metrics                                    | UP    | container="node-exporter" endpoint="http-metrics"<br>Instance="172.31.18.191.9100" [dob="node-exporter"<br>namespace="promethicus"<br>pod="stable-promethicus-node-exporter-5nmBk"<br>service="stable-promethicus-node-exporter" ~ | 24.377s ago | 24.859ms           |  |  |

For Grafana after accessing the website and login we need to import dashboard which is basically for kubernetes monitoring, as import number is 12125 , and then we can see dashboard which contains parameters related to scheduler using different namespace to assess the various parameters

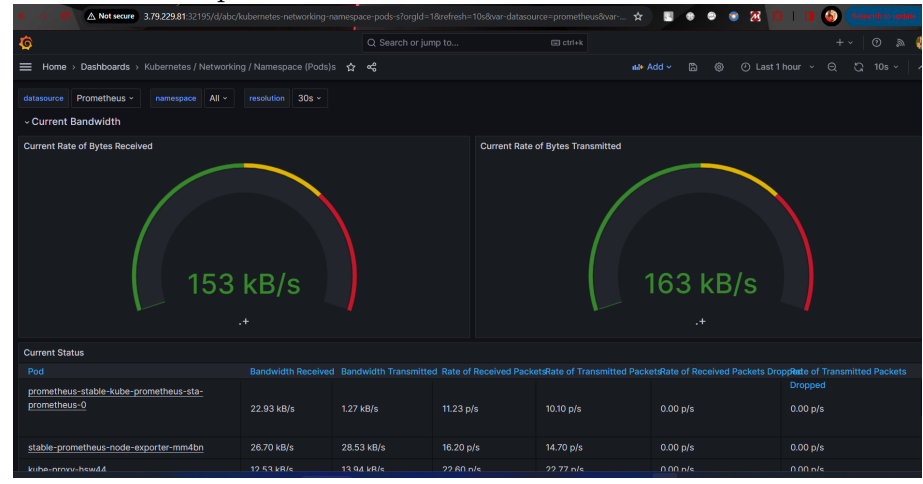

## 6 Custom Scheduler Implementation

Following Commands needs to execute our custom scheduler, and our microservice will execute our scheduler using deployment file,

Firstly we need to import our custom scheduler,

https://github.com/swapnild333/mycustomscheduler

Followings are the deployment file and scheduler code,

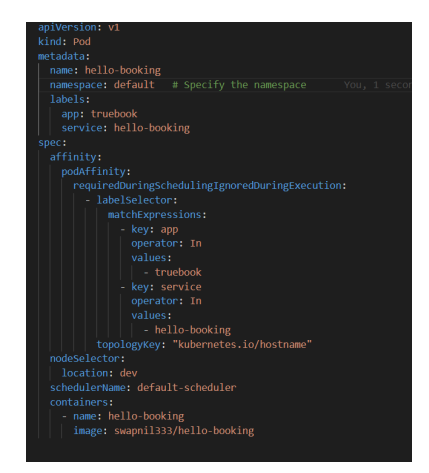

Figure 5: Microservice 1 Deployment Script

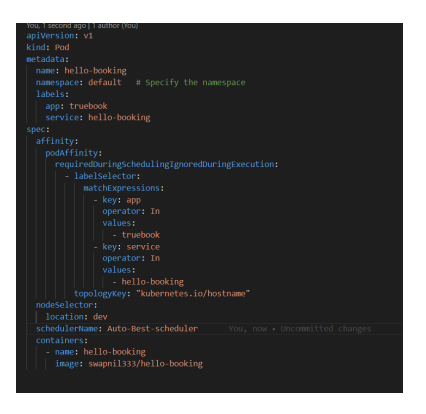

Figure 6: Microservice 2 Deployment Script

## References

Documentation — Grafana Labs — grafana.com (n.d.). https://grafana.com/docs/. [Accessed 08-12-2023].

- Getting Started Cloud Computing Tutorials for Building on AWS aws.amazon.com (n.d.). https://aws.amazon.com/getting-started/. [Accessed 08-12-2023].
- Installing Helm helm.sh (n.d.). https://helm.sh/docs/intro/install/. [Accessed 08-12-2023].
- Poniszewska-Maranda, A. and Czechowska, E. (2021). Kubernetes cluster for automating software production environment, *Sensors* 21: 1910.
- Prometheus (n.d.). Overview Prometheus prometheus.io, https://prometheus. io/docs/introduction/overview/. [Accessed 08-12-2023].
- Wikipedia contributors (2023). Kubernetes Wikipedia, the free encyclopedia. [Online; accessed 8-December-2023].

**URL:** https://en.wikipedia.org/w/index.php?title=Kubernetesoldid=1188576677